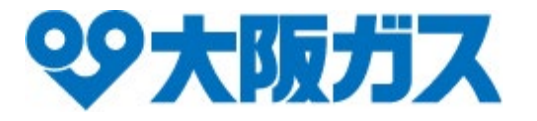

# DaigasIDの作成と各サービスの登録手順

PC版マニュアル

Copyright © OSAKA GAS CO., LTD. All Rights Reserved.

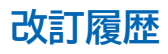

| 版数  | 発行日        | 改定内容 |
|-----|------------|------|
| 第1版 | 2025年5月26日 | 初版発行 |
|     |            |      |
|     |            |      |
|     |            |      |
|     |            |      |
|     |            |      |
|     |            |      |
|     |            |      |
|     |            |      |
|     |            |      |

# 1. マイ大阪ガス

| ステップ1 | DaigasIDの作成 | → P.04 |
|-------|-------------|--------|
| ステップ2 | マイ大阪ガスの登録   | → P.06 |

# 2. スマイLINK

| ステップ1 DaigasIDの作成 | → P.08 |
|-------------------|--------|
| ステップ2 スマイLINKの登録  | → P.10 |

# 3. スマぴこ

| ステップ1 | DaigasIDの作成 | → P.12 |
|-------|-------------|--------|
| ステップ2 | スマぴこの登録     | → P.14 |

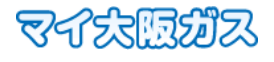

# DaigasIDを作成

マイ大阪ガスの「今すぐ登録(無料)」をクリックして DaigasIDの新規登録画面を開いてください。

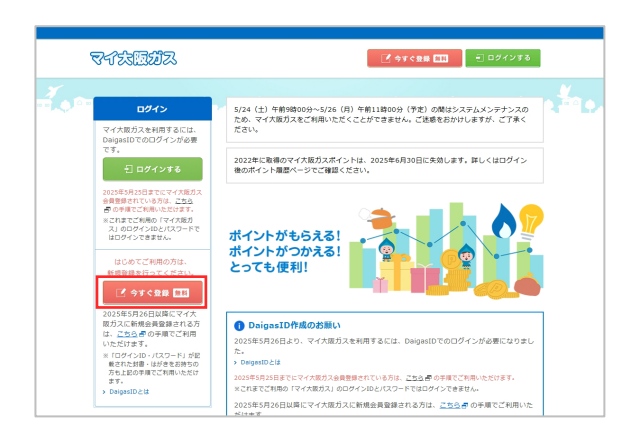

#### 新規登録画面

# 2 メールアドレスとパスワードの設定

DaigasIDの新規登録画面で「メールアドレス(ID)」と 「パスワード」を入力し、メールアドレスの確認をおこなって ください。

※メール確認完了後にメール送信完了画面に戻る必要がありますので、 画面を閉じずに次の手順にお進みください。

|           | DaigasID                                                                                |  |
|-----------|-----------------------------------------------------------------------------------------|--|
|           | 新規登録<br>大阪ガスのサービスの可利用には、DargasiDでロ<br>グインいただく変数あります。はじめてご利用<br>の方はDagasiDの新規登録を行ってください。 |  |
|           | メールアドレス (ID) * バスワード* ③                                                                 |  |
|           | ご利用規約に回意する 次へ すべにDagssIDをお持ちの場合はログインしてく ださい、ログイン                                        |  |
|           |                                                                                         |  |
| メール送信完了画面 | ā <b>-</b>                                                                              |  |
| DaigasID  |                                                                                         |  |
|           | メールを送信しました                                                                              |  |

# 3 メールアドレスの確認

確認メールに記載のURLをクリックし、メールアドレスの確 認を完了してください。表示された画面の「閉じる」ボタンを クリックいただき、メール送信完了画面に戻ってお手続きを 進めてください。

| DaigasID |                         |  |
|----------|-------------------------|--|
|          | メールアドレスの確認が完了しました       |  |
|          | こちらの画面を閉じてお手続きを進めてください。 |  |
|          | 5.08                    |  |

メールアドレスの確認はまだ完了していません。メールに記載のURLをクリックし、有効期限内にメールアドレスの確

メールを再送信

以下のメールアドレスに確認メールを送信いたしました。

認を完了し

※メールアドレスに誤りがある場合は、ページ下のボタンからお手続きをやり直してください。

認を完了してください。 メールアドレスの確認完了後、この画面に戻って以下のボタンから次にお進みください。

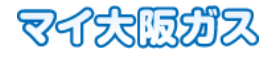

# 4 メールアドレスの確認完了

メール送信完了画面にある「確認を完了して次へ」をクリッ クしてお手続きを進めてください。

| DaigasID                                                          |
|-------------------------------------------------------------------|
| メールを送信しました                                                        |
| 以下のメールアドレスに確認メールを送信いたしました。                                        |
|                                                                   |
| ※メールアドレスにはりがある場合は、ページ下のボタンからお手続きをやり直してください。                       |
| メールアドレスの確認はまだ男子していません。メールに記載のURLをクリックし、有効期限内にメールアドレスの確認を完了してください。 |
| メールアドレスの確認完了後、この画面に戻って以下のボタンから次にお進みください。                          |
| 極端を完了して次へ                                                         |
| メールを再送信                                                           |

# 5 多要素認証の設定

認証コードの受け取り先電話番号を入力し、受け取り方法を 選択のうえ次へお進みください。

| Daiga                                                 | asID                                            |  |
|-------------------------------------------------------|-------------------------------------------------|--|
| 多要素認                                                  | 証設定                                             |  |
| 認証コード(6桁)をお送<br>先の電話番号を入力してく<br>を選択後、「認証コードを注<br>てくださ | りしますので、受け取り<br>ださい。受け取り方法<br>送信する」ボタンを押し<br>!い。 |  |
| • 日本, JP, +81                                         | >                                               |  |
| 受け取り先の電話番                                             | 5                                               |  |
| 認証コードの受け取り方法                                          |                                                 |  |
| ショートメッセー<br>ジサービス<br>(SMS)                            | 音声通話                                            |  |
| 認証コードを                                                | 送信する                                            |  |
| 認証コードの受け取                                             | り方法を変更する                                        |  |

# 6 DaigasIDの作成完了

届いた認証コードを入力し、引き続きステップ2にお進みく ださい。

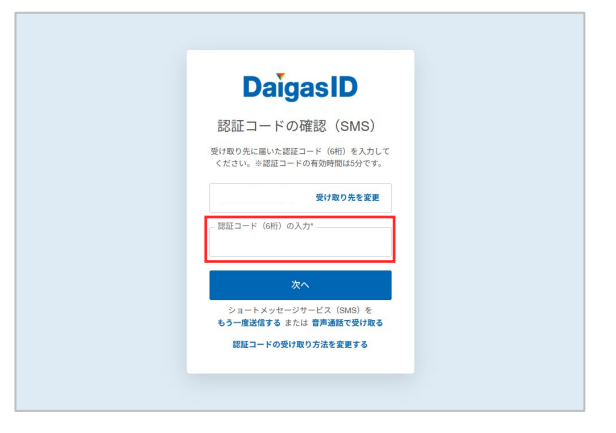

# DaigasID作成完了後、 自動でマイ大阪ガスの登録画面に移動します。

# ステップ2 マイ大阪ガスの登録

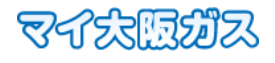

### 1 既存アカウントの登録

マイ大阪ガスのご利用規約に同意後、「既にマイ大阪ガス会 員の方」を選択してください。

| 又行法国动汉                                                             | 0 <i>0</i> 70+ |
|--------------------------------------------------------------------|----------------|
| マイ大阪ガスの登録<br>マイ大阪ガスの登録を行います。下記のいずれかをお選びください。                       |                |
| 原にマイ大販ガス会員の方<br>※2025年5月25日までに3月10月20日、<br>※2025年5月25日までに3月10月20日、 |                |
| 上記以外の新たにご登録される方                                                    | >              |
| ガス及び電気契約がなく、スマイLINKをご利用になる方は <u>スマイLINKサイト</u> まりお手組               | <b>きください。</b>  |

# 2ご登録済メールアドレスの確認

2025/5/25までにマイ大阪ガスにご登録いただいていた メールアドレスが入力されているかご確認のうえ、次へお進 みください。

ご入力のメールアドレスにお送りするメールに記載の登録 用URLをクリックしてお手続きを進めてください。

※DaigasID作成時のメールアドレスが自動的に入力されておりますの で、異なる場合は修正してください。

※過去の登録情報が不明な場合は、「ご使用番号」をご準備のうえ、新規 登録にお進みください。

### 3 過去ご利用のアカウントを確認

過去ご利用のアカウントを確認後、ご本人確認のため「認証 コードを送信する」をクリックしてコードを送信してください。

- ※スマイLINK・スマぴこをご利用の場合、備考に「スマイLINK利用あ り」「スマぴこ利用あり」が表示されます。
- ※複数アカウントをお持ちの場合は、1アカウントずつ登録が必要になり ますので、手順③~⑤を繰り返してください。

※認証コードの受け取り方法は、以下のいずれかになります。

- ・メール
- ・ショートメッセージサービス(SMS)
- ・音声通話

過去にご利用のアカウントで設定した方法でお受け取りいただけます。 受け取り方法の設定変更はできません。

| र्नद्रस्तियंत्र                                                                                            | 2 <i>0</i> 70 k |
|----------------------------------------------------------------------------------------------------|-----------------|
| ご登録済メールアドレスの確認<br>2025年5月25日までにマイ大販ガスにご登録いただいていたメールアドレスが下記で正しいかご確認ください、異なる場<br>修正してください。                   | 合は、             |
| メールアドレス                                                                                                    | ]               |
| 以下に該当する方はこちらをご確認ください。<br>・2024年4月以降にログインしていない方<br>・マイ大阪力スにご登録造のメールアドレスを忘れた方<br>・マイ大阪力スにご登録読のメールを使うことができない方 |                 |
| 次へ                                                                                                    |                 |
| 医五                                                                                                    |                 |

#### お持ちのアカウントが一つの場合

| マイ太阪ガス                                                                  | _±479₽                                                        |
|-------------------------------------------------------------------------|---------------------------------------------------------------|
| マイ大阪ガスの登録                                                               |                                                               |
| ご本人確認のため、2段階認証をお願いします。                                                  |                                                               |
| 過去ご利用のアカウント                                                             |                                                               |
| マイ大阪ガスID                                                                |                                                               |
| 会員種別                                                                    |                                                               |
| 会員種列 2025年5月25日までにマイ大阪ガスにご登録い<br>da************************************ | ただいていた受け取り先(電子メールアドレス<br>コードを送信しますので、「認証コードを送信する」ボタンを押してください。 |

| 登録するアカウントを選択し、ご本人確認のため<br>※1アカウントずつ登録が必要です。 | 0、2段階認証をお願いします。           |  |
|---------------------------------------------|---------------------------|--|
| 過去ご利用のアカウント                                 |                           |  |
| マイ大販ガスID:<br>会員維知:<br>備考:                   | マイ大阪ガスID:<br>会員販売:<br>備考: |  |
|                                             | 認証コードを送信する                |  |

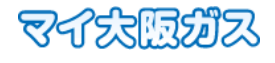

### 4 ご本人確認(2段階認証の実施)

受け取った認証コードを入力し、ご本人確認を完了してくだ さい。

| マイ 太臣ガス                                                                        | F |
|--------------------------------------------------------------------------------|---|
| マイ大阪ガスの登録                                                                      |   |
| 受け取り先の電子メールアドレス da********@ml,********** に認証コードを送信しましたので、届いた認証コー!<br>をご入力ください。 | 4 |
| 認証コードを入力(半角数字)<br>認証コードを入力(半角数字)                                               |   |
| 201                                                                            |   |
| 認証コードを再送する<br>認証コードを受け取れない方はこちら                                                |   |

### 5 マイ大阪ガスの登録完了

登録完了画面の「マイ大阪ガスTOPへ」をクリックし、トップ

ページが表示されると登録完了です。

- ※スマびこをご利用の方は、続けてスマびこ設定の引継ぎが必要となり ますので、こちらで見て確認ください。
- ※複数アカウントをお持ちの場合は、「他のアカウントを登録」をクリック して手順③~⑤を繰り返してください。

### お持ちのアカウントが一つの場合

| マイ太阪ガス                                         | ログアウト |
|------------------------------------------------|-------|
| 登録完了<br>ご登録いただきありがとうございました。引き続きマイ大阪ガスをご利用ください。 |       |
| マイ大阪ガスTOPへ                                     |       |
|                                                |       |

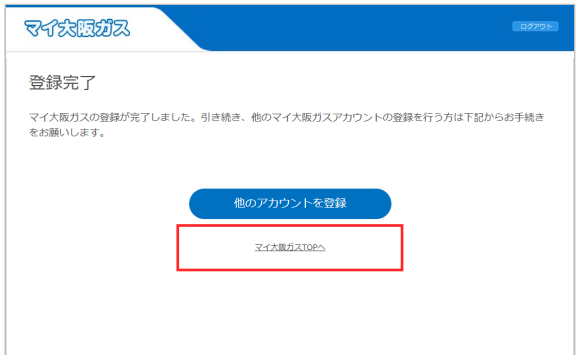

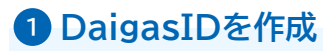

スマイLINKの「新規登録・ログイン」をクリックして DaigasIDの新規登録画面を開いてください。

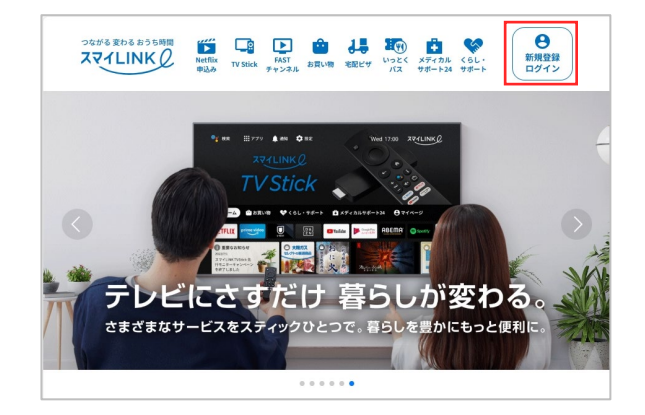

#### 新規登録画面

# 2 メールアドレスとパスワードの設定

DaigasIDの新規登録画面で「メールアドレス(ID)」と 「パスワード」を入力し、メールアドレスの確認をおこなって ください。

※メール確認完了後にメール送信完了画面に戻る必要がありますので、 画面を閉じずに次の手順にお進みください。

| Daigasl                                                      | D                               |
|--------------------------------------------------------------|---------------------------------|
| 新規登録                                                         |                                 |
| 大阪ガスのサービスのご利用には、<br>グインいただく必要があります。ii<br>の方はDalgasIDの新規登録を行っ | DaigasIDでロ<br>よじめてご利用<br>てください。 |
| メールアドレス (ID) *                                               |                                 |
| パスワード*                                                       | 0                               |
| ご利用規約に同意する                                                   |                                 |
| 次へ                                                           |                                 |
| すでにDaigasIDをお持ちの場合はロ<br>ださい。 <b>ログイン</b>                     | ログインしてく                         |

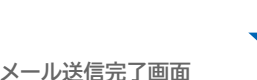

| DaīgasID                                                                                                    |  |
|----------------------------------------------------------------------------------------------------|--|
| メールを送信しました                                                                                                    |  |
| 以下のメールアドレスに確認メールを送信いたしました。                                                                                        |  |
| ※メールアドレスに減りがある場合は、ページ下のボタンからお手続きをやり厳してください。                                                                       |  |
| メールアドレスの確認はまだ第了していません。メールに足良のURLをクリックし、有効時間内にメールアドレスの確<br>認を完了してください、<br>メールアドレスの確認すて後、この商画に戻って以下のボタンから次にお進みください。 |  |
| 種語を完了して次へ                                                                                                    |  |
| メールを再送信                                                                                                    |  |

| メールアドレスの確認が完了しました       |                                                     |
|-------------------------|-----------------------------------------------------|
| こちらの画面を閉じてお手続きを進めてください。 |                                                     |
| NC 3                    |                                                     |
|                         | メールアドレスの確認が完了しました<br>こちらの滅損を保じてお手続きを進めてください。<br>旅じる |

# 3 メールアドレスの確認

確認メールに記載のURLをクリックし、メールアドレスの確認を完了してください。表示された画面の「閉じる」ボタンを クリックいただき、メール送信完了画面に戻ってお手続きを 進めてください。

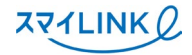

# 4 メールアドレスの確認完了

メール送信完了画面にある「確認を完了して次へ」をクリッ クしてお手続きを進めてください。

| DaigasID                                                                                                    |
|----------------------------------------------------------------------------------------------------|
| メールを送信しました                                                                                                    |
| 以下のメールアドレスに確認メールを送信いたしました。                                                                                        |
|                                                                                                    |
| ※メールアドレスに誤りがある場合は、ページ下のボタンからお手続きをやり撮してください。                                                                       |
| メールアドレスの確認はまだ第了していません。メールに記載のURLをクリックし、有効構現内にメールアドレスの確<br>認を完了してください。<br>メールアドレスの確認第了後、この画面に配って以下のボタンから次に対後みください。 |
| 権助を光了して次へ                                                                                                    |

# 5 多要素認証の設定

認証コードの受け取り先電話番号を入力し、受け取り方法を 選択のうえ次へお進みください。

| Daiga                                                  | asID                                           |  |
|--------------------------------------------------------|------------------------------------------------|--|
| 多要素認                                                   | 証設定                                            |  |
| 認証コード(6桁)をお送!<br>先の電話番号を入力してく<br>を選択後、「認証コードを設<br>てくださ | )しますので、受け取り<br>ださい。受け取り方法<br>皆信する」ポタンを押し<br>い。 |  |
| • 日本, JP, +81                                          | >                                              |  |
| 受け取り先の電話番                                              | Ę                                              |  |
| 認証コードの受け取り方法                                           |                                                |  |
| ショートメッセー<br>ジサービス<br>(SMS)                             | 音声通話                                           |  |
| 認証コードを                                                 | 送信する                                           |  |
| 認証コードの受け取                                              | り方法を変更する                                       |  |

# 6 DaigasIDの作成完了

届いた認証コードを入力し、引き続きステップ2にお進みく ださい。

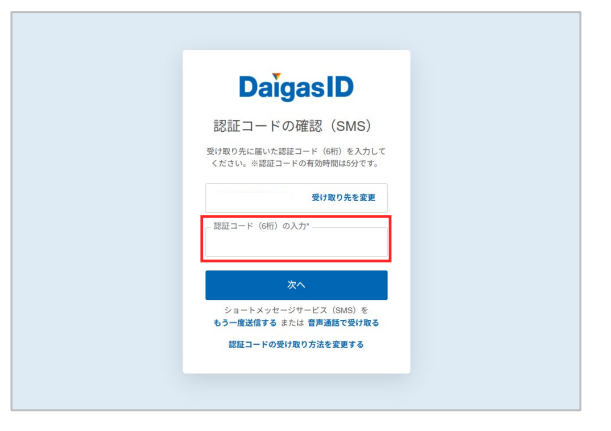

# DaigasID作成完了後、 自動でスマイLINKの登録画面に移動します。

# ステップ2 スマイLINKの登録

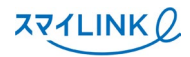

### 1 既存アカウントの登録

マイ大阪ガス・スマイLINKのご利用規約に同意後、「既にお 持ちのアカウントを使用」を選択してください。

| マイ法国ガス ****                                                                                                    |      |
|----------------------------------------------------------------------------------------------------|------|
| スマイLINKのアカウント選択                                                                                                    |      |
| 引き続きスマイLINKのアカウント選択を行います。下記のいずれかをお遊びください。                                                                                                    |      |
| <ul> <li>         既にお持ちのアカウントを使用         <ul> <li>             新規でアカウントを発行         </li> </ul> </li> </ul>                                                               |      |
| 9202時時月3日回順に、スマイロ地を利用したことのああ方は「国に対称なのアカウントを専用」を選択して、マイス度のスアカウントの意味と対応へた良い、「年<br>第にアカウントを取引」を選択した場合、以前利用していたスマイロאアカウントを利用するとかには、再業、この実施で「国にお持ちのアカウントを規則を選択し<br>て、登録が必要です。 | fi , |

# 2 ご登録済メールアドレスの確認

2025/5/25までにマイ大阪ガスにご登録いただいていた メールアドレスが入力されているかご確認のうえ、次へお進 みください。

ご入力のメールアドレスにお送りするメールに記載の登録 用URLをクリックしてお手続きを進めてください。

※DaigasID作成時のメールアドレスが自動的に入力されておりますので、異なる場合は修正してください。

※過去の登録情報が不明な場合は、「新規でアカウント発行」にお進みくだ さい。

### 3 過去ご利用のアカウントを確認

過去にスマイLINKを利用したことがあるマイ大阪ガスアカ ウントが表示されます。アカウントを確認後、ご本人確認の ため「認証コードを送信する」をクリックしてコードを送信し てください。

※複数アカウントをお持ちの場合は、1アカウントずつ登録が必要になり ますので、手順③~⑤を繰り返してください。

※認証コードの受け取り方法は、以下のいずれかになります。

- ・メール
- ・ショートメッセージサービス(SMS)
- ・音声通話

過去にご利用のアカウントで設定した方法でお受け取りいただけます。 受け取り方法の設定変更はできません。

| Random Random Random Random Random Random Random Random Random Random Random Random Random Random Random Random | ダアウト |
|----------------------------------------------------------------------------------------------------|------|
| ご登録済メールアドレスの確認<br>2025年5月25日までにマイ大阪ガスでご登録いただいていたメールアドレスが下記で正しいかご確認ください。異なる場合<br>修正してください。                       | ild. |
| メールアドレス 🔤                                                                                                    |      |
| 以下に該当する方はこちらをご構成ください。<br>・2024年4月以頃にログインしていない方<br>・マイ大阪ガスにご登録病のメールアドレスを忘れた方<br>・マイ大阪ガスにご登録病のメールを使うことができない方      |      |
| 次へ                                                                                                    |      |
| 层五                                                                                                    |      |

#### お持ちのアカウントが一つの場合

| マイ大国ガス                                                                       | D/77)*                                                                     |
|------------------------------------------------------------------------------|----------------------------------------------------------------------------|
| マイ大阪ガスの登録                                                                    |                                                                            |
| ご本人確認のため、2段階認証をお願いします。<br>※過去にスマイLINKを利用したことがあるアカウントのみを表示しています。              |                                                                            |
| 過去ご利用のアカウント                                                                  |                                                                            |
| 会員種別                                                                         |                                                                            |
| 月額プラン                                                                        |                                                                            |
| スマイLINKボーナス                                                                  |                                                                            |
| 2025年5月25日までにマイ大阪ガスにご登録いただいていた<br>dg*********@ma_*************************** | 受け取り先(電子メールアドレス<br>しますので、「認証コードを送信する」ボタンを押してください。<br>- <mark>ドを送信する</mark> |

| <br>         |              |
|--------------|--------------|
| 会員種別:        | 会員種別:        |
| 月額プラン、       | ○ 月額プラン:     |
| スマイLINKボーナス: | スマイLINKボーナス: |

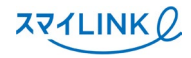

# 4 ご本人確認(2段階認証の実施)

受け取った認証コードを入力し、ご本人確認を完了してくだ さい。

| TAKE III                                                                             |
|--------------------------------------------------------------------------------------|
| マイ大阪ガスの登録                                                                            |
| 受け取り先の電子メールアドレス da*********@ml.*************** に認証コードを送信しましたので、届いた認証コード<br>をご入力ください。 |
| 超近コードの有効期間は10分です。<br>認証コードを入力(半角数字)                                                  |
| <b>次</b> へ                                                                           |
| 認証コードを再送する」<br>認証コードを受け取けない方はこちら                                                     |

# 5 スマイLINKの登録完了

登録完了画面の「スマイLINK TOPへ」をクリックし、トップ ページが表示されると登録完了です。

※複数アカウントをお持ちの場合は、「他のアカウントを登録」をクリック して手順③~⑤を繰り返してください。

#### お持ちのアカウントが一つの場合

| マイ交通ガス                                          | DØ795 |
|-------------------------------------------------|-------|
| 登録完了<br>ご登録いただきありがとうございました。引き続きスマイLINKをご利用ください。 |       |
| ZZALINK TOPA                                    |       |
|                                                 |       |

| <b>マイ沈辺ガス</b>                                                           |
|-------------------------------------------------------------------------|
| 登録完了<br>マイ大阪ガスの登録が完了しました。引き続き、他のマイ大阪ガスアカウントの登録を行う方は下記からお手続き<br>をお願いします。 |
| 他のアカウントを登録                                                              |
| Z.Z-LUNK TOP-                                                           |
|                                                                         |
|                                                                         |

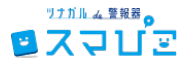

# DaigasIDを作成

スマぴこのログイン画面で「ログイン」をクリックし DaigasIDのログイン画面に進んでください。ログイン画面 にある「新規登録」をクリックし、DaigasIDの作成にお進み ください。

| ∎x⊋ป๊≊                                                                  | ③よくあるお問い合わせ 🗹 |
|-------------------------------------------------------------------------|---------------|
| スマぴこへようこそ                                                               |               |
| ※2025年5月より、スマびこのご利用にはDaigasIDの作成が必要になりました。<br>DaigasIDEついてはこちらをご参照くださいび |               |
| 「スマぴこ」 にログインします。                                                        |               |
| ログイン                                                                    |               |
| 無線LAN接続は <u>こちら</u><br>空無線LAN接続式の展開曲<br>壁 15月23 天井政1月23                 |               |
| スマぴこの使い方が分からない方はこちらからご確認ください<br>■ご初冊ガゴドブッ2〇                             |               |

#### 新規登録画面

# 2 メールアドレスとパスワードの設定

DaigasIDの新規登録画面で「メールアドレス(ID)」と 「パスワード」を入力し、メールアドレスの確認をおこなって ください。

※メール確認完了後にメール送信完了画面に戻る必要がありますので、 画面を閉じずに次の手順にお進みください。

| Da                                     | igasID                                        |                    |  |
|----------------------------------------|-----------------------------------------------|--------------------|--|
| 亲                                      | 所規登録                                          |                    |  |
| 大阪ガスのサービン<br>グインいただく必引<br>の方はDalgasIDの | スのご利用には、Daigas<br>更があります。はじめて<br>)新規登録を行ってくだ: | iDでロ<br>ご利用<br>さい。 |  |
| メールアドレン                                | ス (ID) *                                      |                    |  |
| パスワード*                                 |                                               | ۲                  |  |
| ご利用規約 に「                               | 司意する                                          |                    |  |
|                                        | 次へ                                            |                    |  |
| すでにDaigasIDをお<br>ださい。 <b>ログイン</b>      | >持ちの場合はログイン                                   | LTK                |  |
|                                        |                                               |                    |  |

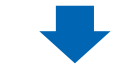

メール送信完了画面

| Daig | JasID                                                                                                    |
|------|----------------------------------------------------------------------------------------------------|
|      | メールを送信しました                                                                                                    |
|      | 以下のメールアドレスに確認メールを送信いたしました。                                                                                        |
|      | ※メールアドレスに減りがある場合は、ページ下のボタンからお手続きをやり直してください。                                                                       |
|      | メールアドレスの確認はまだ第了していません。メールに記載のURLをクリックし、有効期限内にメールアドレスの確<br>認先完了してください。<br>メールアドレスの確認得了後、この側面に戻って以下のボタンから次にお進みください。 |
|      | 権認を完了して次へ                                                                                                    |
|      | メールを再送信                                                                                                    |

### 3 メールアドレスの確認

確認メールに記載のURLをクリックし、メールアドレスの確認を完了してください。表示された画面の「閉じる」ボタンを クリックいただき、メール送信完了画面に戻ってお手続きを 進めてください。

| DaigasID |                         |  |
|----------|-------------------------|--|
|          | メールアドレスの確認が完了しました       |  |
|          | こちらの画面を閉じてお手続きを進めてください。 |  |
|          | 808                     |  |

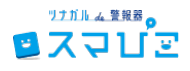

# 4 メールアドレスの確認完了

メール送信完了画面にある「確認を完了して次へ」をクリッ クしてお手続きを進めてください。

| DaigasID                                                                                                    |
|----------------------------------------------------------------------------------------------------|
| メールを送信しました                                                                                                    |
| 以下のメールアドレスに確認メールを送信いたしました。                                                                                        |
| メメールプドレスに貸りがある場合は、ページ下のボタンからお芋板会をやり直してください。                                                                       |
| メールアドレスの制織は起た第了していません。メールに記載のJRLをクリックし、有効制限内にメールアドレスの確<br>総を第了してください。<br>メールアドレスの確認所了後、この側面に戻って以下のボタンから次にお進みください。 |
| 種類を完了して次へ                                                                                                    |
| メールを再送信                                                                                                    |

# 5 多要素認証の設定

認証コードの受け取り先電話番号を入力し、受け取り方法を 選択のうえ次へお進みください。

| Daig                                                | asID                                             |  |
|-----------------------------------------------------|--------------------------------------------------|--|
| 多要素認                                                | 認証設定                                             |  |
| 認証コード(6桁)をお送<br>先の電話番号を入力して・<br>を選択後、「認証コードを<br>てくだ | りしますので、受け取り<br>ください。受け取り方法<br>送信する」ボタンを押し<br>さい。 |  |
| • 日本, JP, +81                                       | >                                                |  |
| 受け取り先の電話番                                           | 号                                                |  |
| 認証コードの受け取り方法                                        | t.                                               |  |
| ショートメッセー<br>ジサービス<br>(SMS)                          | 音声通話                                             |  |
| 認証コード                                               | を送信する                                            |  |
| 認証コードの受け取                                           | の方法を変更する                                         |  |

# 6 DaigasIDの作成完了

届いた認証コードを入力し、引き続きステップ2にお進みく ださい。

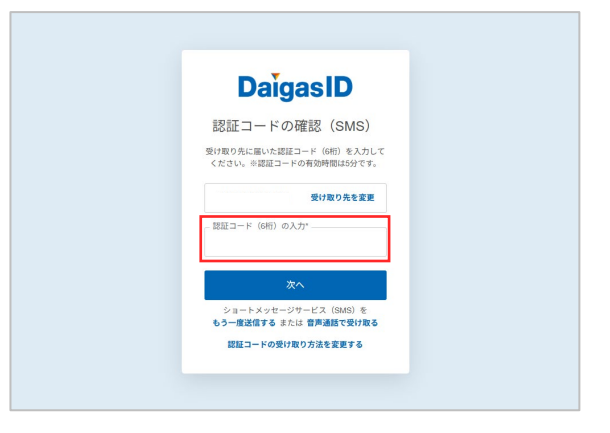

# DaigasID作成完了後、 自動でスマぴこの登録画面に移動します。

# ステップ2 スマぴこの登録

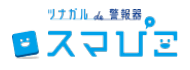

# 1 既存アカウントの登録

「マイ大阪ガスを登録する」を選択後、マイ大阪ガスのご利用 規約に同意して次にお進みください。

| ג⊋ <b>บ</b> ′≊                       | ⑦よくあるお問              |
|--------------------------------------|----------------------|
| マイ大阪ガスの登録                            | 2                    |
| お使いのスマぴこの設定を引き継ぐ場合は、マイ大阪ガスアカウン       | トをDaigasIDに登録してください。 |
| ■引き継ぎを行う場合                           |                      |
| マイ大阪ガスを登録する                          | 8                    |
| ■引継ぎを行わない場合<br>(新たにスマびこをご利用の方もこちら)   |                      |
| スマぴことDaigasIDを紐づ                     | がける                  |
| ※スマびこを気にご利用中の方は <u>こちら</u> をご確認ください。 |                      |
|                                      |                      |
|                                      |                      |
|                                      |                      |
|                                      |                      |

# 2 ご登録済メールアドレスの確認

2025/5/25までにマイ大阪ガスにご登録いただいていた メールアドレスが入力されているかご確認のうえ、次へお進 みください。

ご入力のメールアドレスにお送りするメールに記載の登録 用URLをクリックしてお手続きを進めてください。

※DaigasID作成時のメールアドレスが自動的に入力されておりますので、異なる場合は修正してください。

※過去の登録情報が不明な場合は、手順①に戻って「スマびこと DaigasIDを紐づける」からお進みください。

# 3 過去ご利用のアカウントを確認

スマぴこに紐づいているマイ大阪ガスアカウントが表示され ます。アカウントを確認後、ご本人確認のため「認証コードを 送信する」をクリックしてコードを送信してください。

※認証コードの受け取り方法は、以下のいずれかになります。

- ・メール
- ・ショートメッセージサービス(SMS)
- ・音声通話

過去にご利用のアカウントで設定した方法でお受け取りいただけます。 受け取り方法の設定変更はできません。

| ₹4次回初ス                                                                                                    |  |
|----------------------------------------------------------------------------------------------------|--|
| ご登録済メールアドレスの確認<br>2025年5月25日までにスマびこでご利用いただいていたメールアドレスが下記で正しいかご確認ください。異なる場合は、修正<br>してください。                  |  |
| メールアドレス                                                                                                    |  |
| 以下に該当する方はごちらそご得溺ください。<br>・2024年4月以間にログインしていない方<br>・マイ大阪ガスにご登録済のメールアドレスを忘れた方<br>・マイ大阪ガスにご登録済のメールを使うことができない方 |  |
| 201                                                                                                    |  |
| 戻る                                                                                                    |  |

#### お持ちのアカウントが一つの場合

| TAKENIZ                                                | D779F                                |
|--------------------------------------------------------|--------------------------------------|
| マイ大阪ガスの登録                                              |                                      |
| ご本人確認のため、2段階認証をお願いします。<br>※スマびこに紛づいているアカウントのみを表示しています。 |                                      |
| 過去ご利用のアカウント                                            |                                      |
| マイ大阪ガスID                                               |                                      |
| 会員種別                                                   |                                      |
| 2025年5月25日キアにマイナ販売フにごろ得い                               | ただいアリンを感け取りた (墨ネマー川 アドレフ             |
| da********@ma.*********) へ認証                           | コードを送信しますので、「認証コードを送信する」ポタンを押してください。 |
|                                                        | 認証コードを送信する                           |

| マイ大販ガスID:<br>会員種別: | マイ大版ガスID:<br>会員種別: |
|--------------------|--------------------|

ステップ2 スマぴこの登録

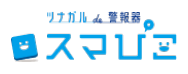

### 4 ご本人確認(2段階認証の実施)

受け取った認証コードを入力し、ご本人確認を完了してくだ さい。

| र्नद्रेष्ट्रियंद्र                                                                   |
|--------------------------------------------------------------------------------------|
| マイ大阪ガスの登録                                                                            |
| 受け取り先の電子メールアドレス da*********@ml.*************** に認証コードを送信しましたので、届いた認証コード<br>をご入力ください。 |
| 総証コードの有効期間は10分です。<br>認証コードを入力(半角数字)                                                  |
| ×^                                                                                   |
| 認証コードを再送する<br>認証コードを明け取れない方はごちら                                                      |

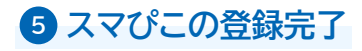

登録完了画面の「スマぴこの設定に進む」をクリックし、引き 続きスマぴこの設定にお進みください。 ※スマぴこの設定手順は<u>こちら</u>

| <b>マイズ団ガス</b>                                  | ロダアウト |
|------------------------------------------------|-------|
| 登録完了<br>ご登録いただきありがとうございました。引き続きスマびこの設定をお願いします。 |       |
| スマびこの設定に進む                                     |       |
|                                                |       |